## ISTRUZIONI PER LA VERBALIZZAZIONE ELETTRONICA DEGLI ESAMI

Lo studente dovrà collegarsi nella propria area ESSE3 collegandosi al seguente indirizzo: https://esse3web.unisa.it/unisa/Home.do

Dopo aver inserito correttamente le proprie credenziali (Nome e Password) bisognerà andare nella sezione "**Bacheca esiti**" (così come al punto 1 della seguente figura). All'interno della propria "**Bacheca esiti**", lo studente troverà gli appelli già sostenuti per i quali è stato assegnato un esito da parte del docente. A quel punto, bisognerà cliccare sull'icona indicata al punto 2

| 'Area Riservata'                           |                         |                         |                                                          |                                                           | HOME » Bacheca esi                                |
|--------------------------------------------|-------------------------|-------------------------|----------------------------------------------------------|-----------------------------------------------------------|---------------------------------------------------|
| Logout                                     | Bacheca esiti           |                         |                                                          |                                                           |                                                   |
| Cambia Password                            | La pagina mostra gli ar | ppelli già sostenuti pe | er i quali è stato assegnato un esito da parte del docen | te. Per accedere alla funzione di verbalizzazione on-line | e cliccare l'icona mostrata a fianco di ogni esit |
| Comunità                                   |                         |                         |                                                          |                                                           |                                                   |
| 'Area Studente'                            |                         |                         |                                                          |                                                           |                                                   |
| Messaggi                                   | Data esame              | Ora                     | Docenti                                                  | Data chiusura esame                                       | Voto o giudizio                                   |
| Anagrafica                                 | 03/01/2017              | 00.00                   | CASTIGLIONE ARCANGELO                                    |                                                           | Ê                                                 |
| Iscrizioni                                 |                         | 09:00                   | PIZZOLANTE RAFFAELE                                      |                                                           |                                                   |
| Appelli                                    | (1)                     |                         |                                                          |                                                           |                                                   |
| Prove parziali                             | (1)                     |                         |                                                          |                                                           |                                                   |
| Bacheca prenotazio                         |                         |                         |                                                          |                                                           |                                                   |
| Bacheca esiti                              |                         |                         |                                                          |                                                           |                                                   |
| Libretto                                   |                         |                         |                                                          |                                                           | (2)                                               |
| Atti Carriera                              |                         |                         |                                                          |                                                           | (2)                                               |
| Analisi Carriera                           |                         |                         |                                                          |                                                           |                                                   |
| Piano Carriera                             |                         |                         |                                                          |                                                           |                                                   |
| Esoneri                                    |                         |                         |                                                          |                                                           |                                                   |
| Pagamenti                                  |                         |                         |                                                          |                                                           |                                                   |
| ISEE                                       |                         |                         |                                                          |                                                           |                                                   |
| Autocertificazioni e Diploma<br>Supplement |                         |                         |                                                          |                                                           |                                                   |
| Scelta orientamento                        |                         |                         |                                                          |                                                           |                                                   |
|                                            |                         |                         |                                                          |                                                           |                                                   |

A seguito di quanto indicato al punto 2, verrà visualizzata una schermata come nella figura seguente. Si procederà quindi a selezionare la voce "*Intendo completare l'esame con il conseguente inserimento del voto nella mia carriera*", così come indicato al punto 3.

Infine, sarà necessario confermare la scelta cliccando sul bottone "**Conferma**", così come indicato al punto 4. A questo punto il compito dello studente è terminato.

| Gestione esito esame                                                                                                    |                                      |                                                                |
|----------------------------------------------------------------------------------------------------|--------------------------------------|----------------------------------------------------------------|
| Dettaglio Appello                                                                                                    |                                      |                                                                |
| Attività didattica: FONDAMENTI DI INFORMATICA [0612300005]<br>Descrizione appello: FONDAMENTI DI INFORMATICA (A-D)<br>Data e ora esame: 03/01/2017 - 09:00<br>Tipo Esame: Scritto e orale<br>Docenti: CASTIGLIONE ARCANGELO; ESPOSITO CHRISTIANCARMINE | ; PIZZOLANTE RAFFAELE;               |                                                                |
| Esito esame                                                                                                    |                                      |                                                                |
| Voto/Giudizio: 27                                                                                                    | (3)                                  |                                                                |
| Attenzione: se non si intende effettuare una scelta selezionare il tasto Esci. Nel caso in cui<br>nuovamente a questa pagina.<br>Intendo completare l'esame con il conseguente inserimento del voto nella mia carriera.<br>Mi ritiro                   | si conferma un'opzione, non sarà più | ù possibile astenersi da una delle due scelte, anche accedendo |
| Conferma                                                                                                    | Annulla                              | Esci                                                           |
|                                                                                                    |                                      |                                                                |
| (4)                                                                                                    |                                      |                                                                |

L'esame risulterà visibile nel libretto elettronico dello studente solo quando il verbale dell'appello d'esame sarà chiuso e firmato dal docente di riferimento.